# CTA Network- Renewals

#### https://ctanetwork.com/LSG/Record-Points/Record-Points

To renew a CTA status as current, all CTAs must register their account prior to recording renewal points. See CTA NETWORK – ACCESS ACCOUNT documentation for detailed instructions.

## STEP 1

Go to Manage My Account on the top right of the webpage: CTAnetwork.com after logging in

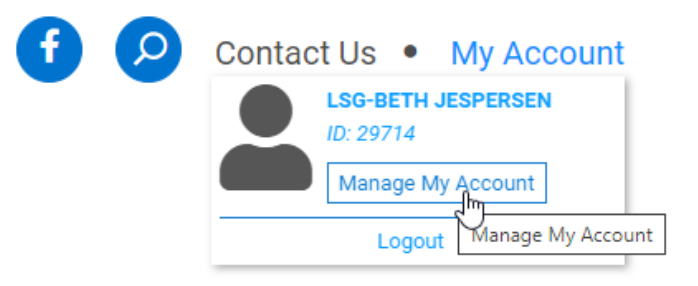

#### STEP 2

Access your Account Profile Dropdown on right side of webpage. Click RENEWAL **POINTS BANK** to record points

| Account Actions                                  |
|--------------------------------------------------|
| • Edit Profile                                   |
|                                                  |
| Address book                                     |
| Ontact Information                               |
| Opt In and Out                                   |
| Points Bank/Record Points                        |
| Pay Outstanding Orders Points Bank/Record Points |
| O Change Username                                |
| Reset Password                                   |

#### **STEP 3**

The Points Bank will open to allow to record points for the annual renewal.

Enter Points in the CTA POINT ENTERIES section. Click ADD POINTS RECEIVED

| CTA Point Entries: Report Renewal Points Here                     |                          |                |        |  |  |  |
|-------------------------------------------------------------------|--------------------------|----------------|--------|--|--|--|
| Edit Delete Point Type                                            | Course/Event Description | Date Completed | Points |  |  |  |
| No records to display.                                            |                          |                |        |  |  |  |
|                                                                   |                          |                |        |  |  |  |
| Click ADD POINTS RECEIVED below to start a new entry.             |                          |                |        |  |  |  |
| Click the 🖉 to edit any record. Click the 🗙 to delete any record. |                          |                |        |  |  |  |
| ADD POINTS RECEIVED                                               |                          |                |        |  |  |  |

#### **STEP 4**

CTA Point Entries form opens to record points for all CTA Activity during the current renewal period:

| CTA Point Entries: Report Renewal Points Here                                                                 |                                                                |                |        |  |  |
|----------------------------------------------------------------------------------------------------|----------------------------------------------------------------|----------------|--------|--|--|
| Edit Delete Point Type                                                                                        | Course/Event Description                                       | Date Completed | Points |  |  |
| No records to display.                                                                                        |                                                                |                |        |  |  |
|                                                                                                    |                                                                |                |        |  |  |
| Click ADD POINTS RECEIVED below to star                                                                       | t a new entry.                                                 |                |        |  |  |
| Click the 💌 to edit any record. Click the 🗙 to delete any r                                                   | record.                                                        |                |        |  |  |
|                                                                                                    |                                                                |                |        |  |  |
| Add New Points                                                                                                |                                                                |                |        |  |  |
| REMINDERS:                                                                                                    |                                                                |                |        |  |  |
| Only those Renewal Points earned during the current ren                                                       | newal period will be shown in your points total.               |                |        |  |  |
| For ATTRACTIONS, report any attractions listed on your                                                        | destination's main visitor website. Enjoy exploring your area! |                |        |  |  |
| To get started, select Self-Reported Points from the drop                                                     | down.                                                          |                | Ν      |  |  |
| Activity (click dropdown arrow):                                                                              |                                                                |                | 45     |  |  |
| -Select-                                                                                                    | <b>v</b>                                                       |                |        |  |  |
| Point Type (click dropdown arrow):                                                                            |                                                                |                |        |  |  |
| Number of Points:                                                                                             |                                                                |                |        |  |  |
|                                                                                                    |                                                                |                |        |  |  |
|                                                                                                    |                                                                |                |        |  |  |
| Brief Description (a few words on how you obtained the p                                                      | points):                                                       |                |        |  |  |
|                                                                                                    |                                                                |                |        |  |  |
|                                                                                                    |                                                                |                |        |  |  |
| Activity Date or Approximate Date (Do not enter until the<br>has been completed. Future dates will not save): | points activity                                                |                |        |  |  |
|                                                                                                    |                                                                |                | Ē      |  |  |
| Entry Data / Tadavia Data:                                                                                    |                                                                |                |        |  |  |
| 10/11/2021                                                                                                    |                                                                |                |        |  |  |
|                                                                                                    |                                                                |                |        |  |  |
| ADD POINTS CANCEL                                                                                             |                                                                |                |        |  |  |
|                                                                                                    |                                                                |                |        |  |  |

**ACTIVITY** dropdown: select LSG178 – Team Lansing Foundation/GLCVB (LSG)

Activity (click dropdown arrow):

LSG178 - Team Lansing Foundation/GLCVB (LSG) Self Reported Po  $\sim$ 

**POINT TYPE** dropdown to select/record CTA points:

Visiting Attractions Points is 10 points each, while the remaining types are 5 points each: Event Points, Reading Points, and Volunteering Points.

## Point Type (click dropdown arrow):

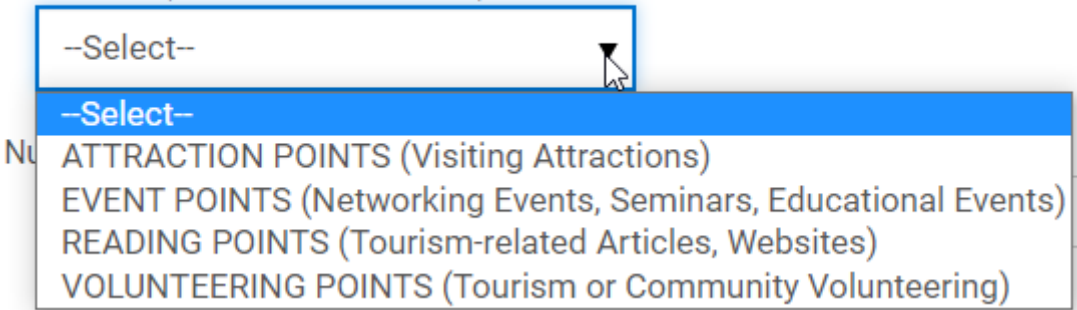

The number of points will automatically populate depending on which Point Type is selected. Give a **Brief Description** of the Activity Type, as well as the **Activity Date** 

| Number of Points:                                                                                                    |   |
|----------------------------------------------------------------------------------------------------|---|
| 10.00                                                                                                    |   |
|                                                                                                    |   |
| Brief Description (a few words on how you obtained the points):                                                                  |   |
| Afterglow Market at Rotary Park                                                                                                  |   |
| Activity Date or Approximate Date (Do not enter<br>until the points activity has been completed.<br>Future dates will not save): |   |
| 9/3/2021                                                                                                    | Ē |
| Entry Date / Today's Date:                                                                                                    |   |
| 10/11/2021                                                                                                    | Ē |
| ADD POINTS CANCEL                                                                                                    |   |

Then select ADD POINTS

REPEAT THIS PROCESS UNTIL ALL 50 POINTS ARE RECORDED FOR RENEWAL

## STEP 5

Submit Renewal Fee & Finalize

#### Submit Renewal Fee & Finalize

Upon reporting 50 points or more, the SUBMIT FEES link will become available below. IMPORTANT: It is necessary to complete the Payment process to finalize your renewal. Once payment in full has been submitted, your Certified Through date will be advanced and you will be certified for another year!

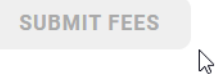

#### PAYMENT

Select the Credit Card type to pay securely online, or INVOICE ME to receive an invoice Enter payment into secure system OR mail check to the address noted below:

Checks Made Payable to: <u>TEAM LANSING FOUNDATION</u> 500 E Michigan Ave. Ste 180 Lansing, MI 48912

#### CONFIRMATION

Once when payment and points recorded successfully, a confirmation of that CTA Renewal order

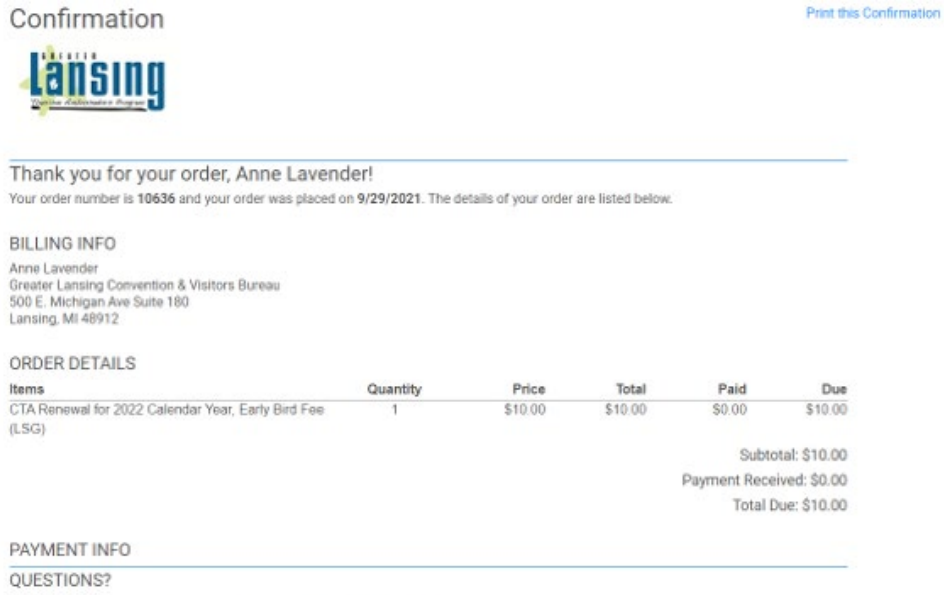

For questions regarding your order, email us at bjespersen@lansing.org.